## Wintermasker

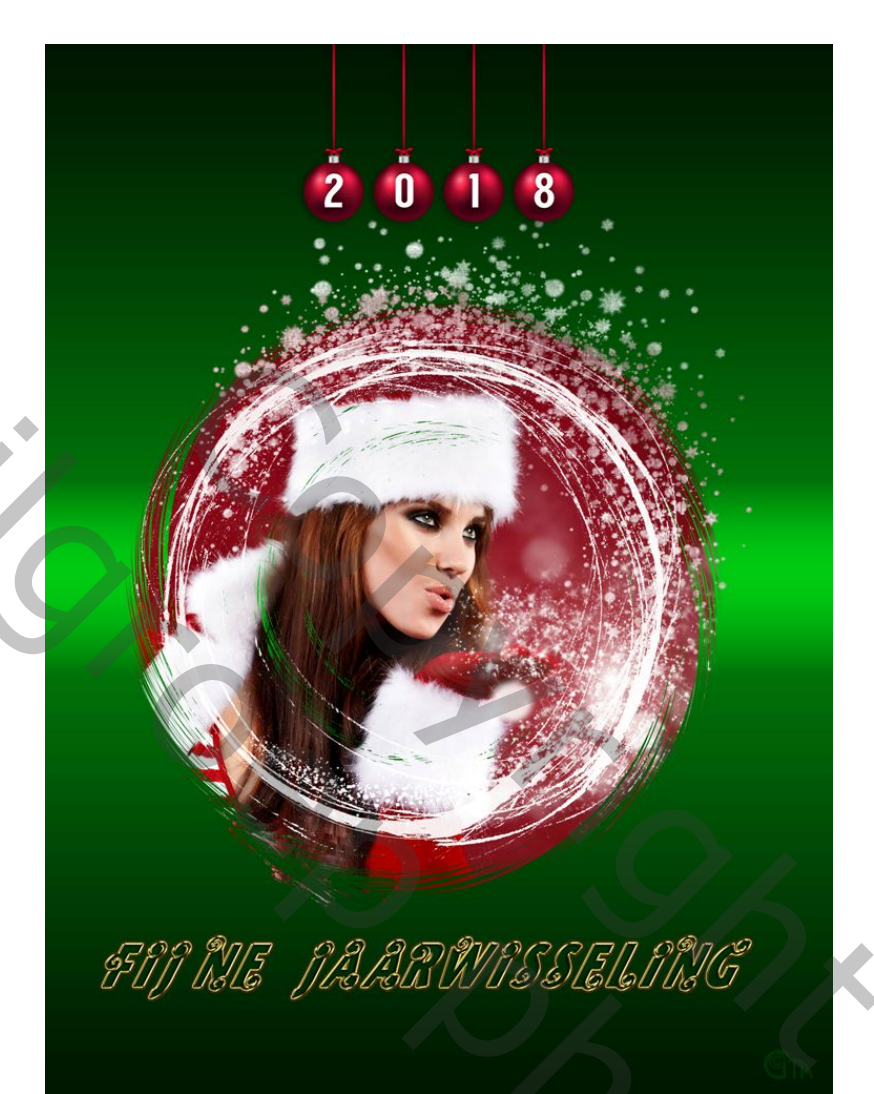

1 – Open een nieuw bestand : 750px op 1000px, achtergrond wit.

12

- 2 Nieuwe aanpassingslaag verloop, volgens eigen afbeelding kleuren kiezen.
- 3 Open bijgeleverd masker in png, kopiëren en plakken op je bestand.
- 4 Dupliceer(Ctrl+J) dit masker en zet de kopie even onzichbaar (oogje uit)

5 – Open je afbeelding die je in het masker wil zetten, kopieer en plak op je werk tussen de 2 maskerslagen in.

6 – Maak nu een uitkniplaag door tussen de twee lagen te gaan staan met je cursor met Alt ingedrukt en links klikken.

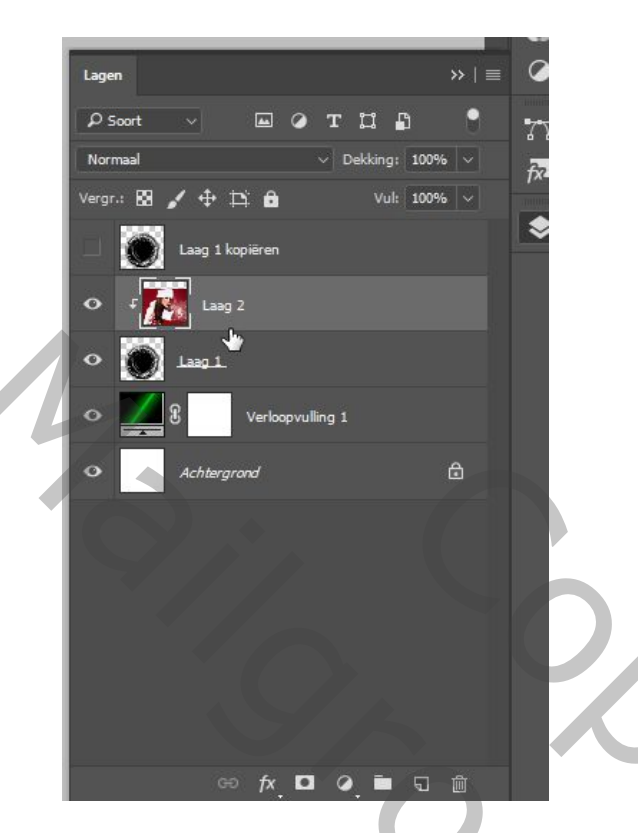

7 – Maak nu de kopielaag nu terug zichtbaar en zet de overvloeimodus op bleken. Je ziet nu ook terug het wit van het maskertje

8 – Geef de onderste maskerlaag standaard slagschaduw.

9 – Werk verder af naar eigen smaak.

Veel plezier

Gaviota